**NUEVAMUTUA**SANITARIA

## Primer acceso al Área Privada del Proveedor

Para poder completar el primer acceso al área privada de Nueva Mutua Sanitaria deberás completar los siguientes pasos:

1. Accede a la dirección <u>https://www.nuevamutuasanitaria.es/portal/</u> y pulsa en "PROVEEDOR"

| NUEVAMUTUASANITARIA |                |  |
|---------------------|----------------|--|
| ASEGURADOS          |                |  |
| Usuario             |                |  |
| Código de proveedor |                |  |
| Contraseña          |                |  |
| Contraseña          | ۲              |  |
|                     |                |  |
| En                  | trar           |  |
|                     |                |  |
| Has olvidado) ئ     | la contraseña? |  |
| Alta nuev           | /o usuario 😽   |  |
|                     |                |  |

2. A continuación, se muestran los campos del formulario de alta para completar el registro, que

debes informar de la siguiente forma:

| NUEVAMUTUASANITARIA                                                                                                    |                                                                                   |
|----------------------------------------------------------------------------------------------------|-----------------------------------------------------------------------------------|
| Alta nuevo usuario                                                                                                    |                                                                                   |
| Si dispones de las credenciales que te hemos proporcionado<br>por e-mail y SMS, podrás continuar con la información que se<br>solicita en esta pantalla. | Código de proveedor indicado<br>por Nueva Mutua Sanitaria. Po<br>ejemplo: P000001 |
| Si no las tienes, no dudes contactar con nosotros en el teléfono 91<br>290 80 72 o en el correo app@nuevamutuasanitaria.es                               |                                                                                   |
| Código de proveedor                                                                                                    |                                                                                   |
| Código de proveedor                                                                                                    |                                                                                   |
| Clave de acceso (SMS)                                                                                                    | Clave recibida al teléfono                                                        |
| Introducir la clave recibida por SMS                                                                                                    | móvil, facilitado a Nueva<br>Mutua Sanitaria, por SMS                             |
| Usuario                                                                                                    | Mutua Santaria, por SMS.                                                          |
| Código de proveedor                                                                                                    |                                                                                   |
| ≻i                                                                                                    |                                                                                   |
| Correo Electrónico                                                                                                    |                                                                                   |
| Correo Electronico                                                                                                    | Correo electrónico al que                                                         |
| Confirmar Correo Electrónico                                                                                                    | Nueva Mutua Sanitaria                                                             |
| Confirmar Correo Electrónico                                                                                                    |                                                                                   |
|                                                                                                    |                                                                                   |
| Aceptar Términos y Condiciones                                                                                                    |                                                                                   |
|                                                                                                    |                                                                                   |
| Anterior Siguiente                                                                                                    |                                                                                   |

**NUEVAMUTUA**SANITARIA

 Tras esto, deberás "Aceptar Términos y Condiciones" pulsando en el botón con dicho nombre y aceptar el check, éste se encuentra al final de la ventana que se abre tras pulsar el botón. Una vez activado el check, hay que pulsar "Siguiente".

Acepto las Condiciones de uso

4. Aparecerá la siguiente pantalla de cambio de contraseña, en la cual podrás poner una contraseña de tu elección, que cumpla los siguientes requisitos:

| <b>NUEVAMUTUA</b> SANITARIA   |                                                                                                    |
|-------------------------------|----------------------------------------------------------------------------------------------------|
| Cambiar contraseña            | La contraseña que elijas deberá:<br>- Tener una longitud entre 8 y 15 caracteres.<br>- Contener al menos 1 número.<br>- Contener al menos 1 mayúscula. |
| Introduce la nueva contraseña | - Contener al menos 1 minuscula.                                                                                                    |
| Nueva contraseña              |                                                                                                    |
| Confirma la nueva contraseña  |                                                                                                    |
| Confirmar nueva contraseña    |                                                                                                    |
| Enviar                        |                                                                                                    |

5. Una vez hagas el cambio de contraseña, ya podrás acceder al área privada de Nueva Mutua Sanitaria (<u>https://www.nuevamutuasanitaria.es/portal/login</u>) con tu DNI como usuario y la contraseña elegida previamente.